Office of Student Accounts Green Hall 119 stuaccts@tcnj.edu

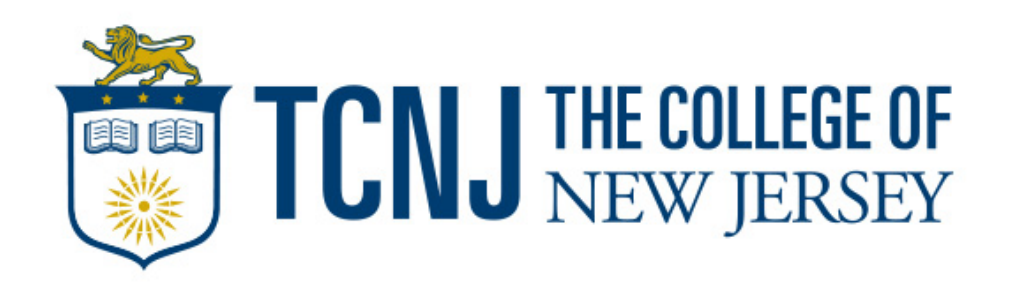

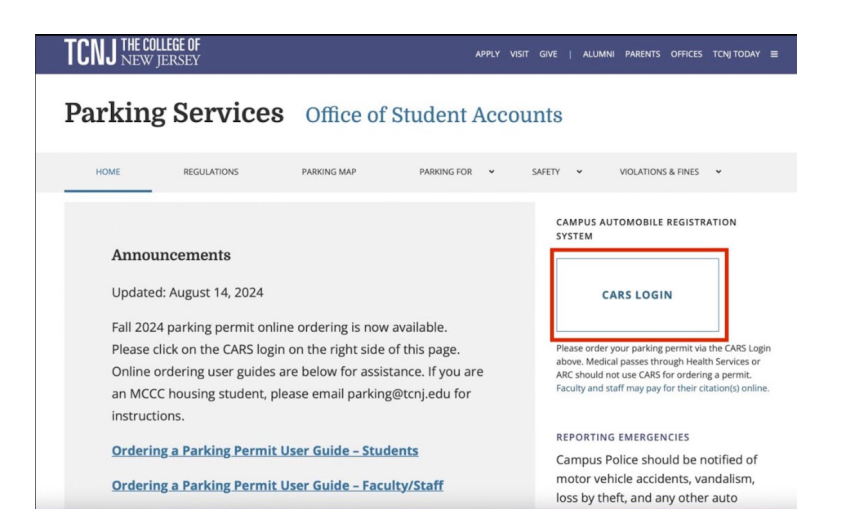

1. Navigate to the TCNJ Parking Services Homepage and click on the CARS I OGIN button on the right side of the screen.

2. You will be directed to the main page of our AIMS portal. Click the Login button at the top left side of the screen.

Log in

Secured by Duo

| I CHIC NEW JER                                                      | NET .                                                    |                                                                            |                                                      | Login                                                                                                    | TCNJ THE C                           |
|---------------------------------------------------------------------|----------------------------------------------------------|----------------------------------------------------------------------------|------------------------------------------------------|----------------------------------------------------------------------------------------------------|--------------------------------------|
| View/Manage<br>Account<br>View and manage your<br>account           | View Account<br>Fees<br>View all fees on your<br>account | Pay Ticket<br>Pay a licket online                                          | Appeal Ticket<br>Fie a request to appeal a<br>ticket | ANNOUNCEMENTS<br>12/10/2024 - STUDENT SPINIO DECALS<br>Spring 2025 docase will be parallable beginning the<br>second water (of Annuary 2023 A Campoo wide<br>end will be send at that time with additional<br>information and ordering instructions.                                                                                                    | Single Si<br>roscoe1@tcn<br>Password |
| Order<br>Faculty/Staff or<br>Student Permits<br>Order a TCNJ permit | Campus Map                                               | Weekly Passes<br>Weekly Passes are<br>applicable to TCNJ<br>Students only. |                                                      | SUSPENSION - Tracking for Tack of valid decal<br>only will be supended stating on December 6,<br>2024 at 5.00m through White Treak in all<br>student.LGs. A Once parking volucions will be<br>enforced by Campus Police daily<br>110/12024 - CITATION APPEAL NOTICE - For<br>appeal hearing information, piesas visit our<br>Citation Appeals site.<br>10/51/2024 - PARKING PERMIT PICKUP<br>- Elckup Location, Green Hall Room 119<br>- Elckup Location, Green Hall Room 119 |                                      |

3. Sign into the portal using your TCNJ SSO.

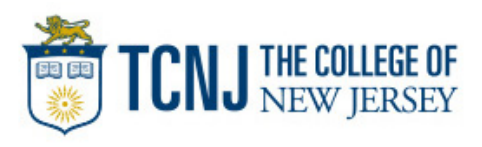

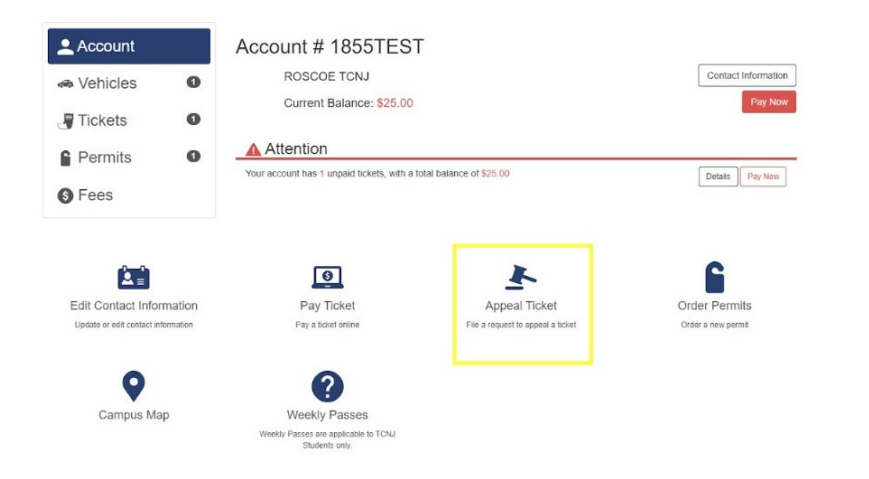

4. You will be directed to the account homepage where you can select the "Appeal Ticket" option from the navigation menu below.

5. On the next page, you will be shown all tickets eligible for appeal. Select the "Appeal" option next to the balance.

\*If you do not see the ticket listed, you can lookup the ticket with the Ticket # and License Plate #.

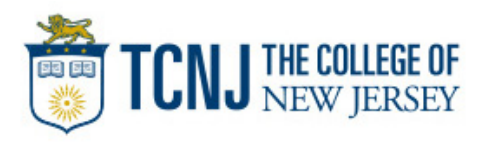

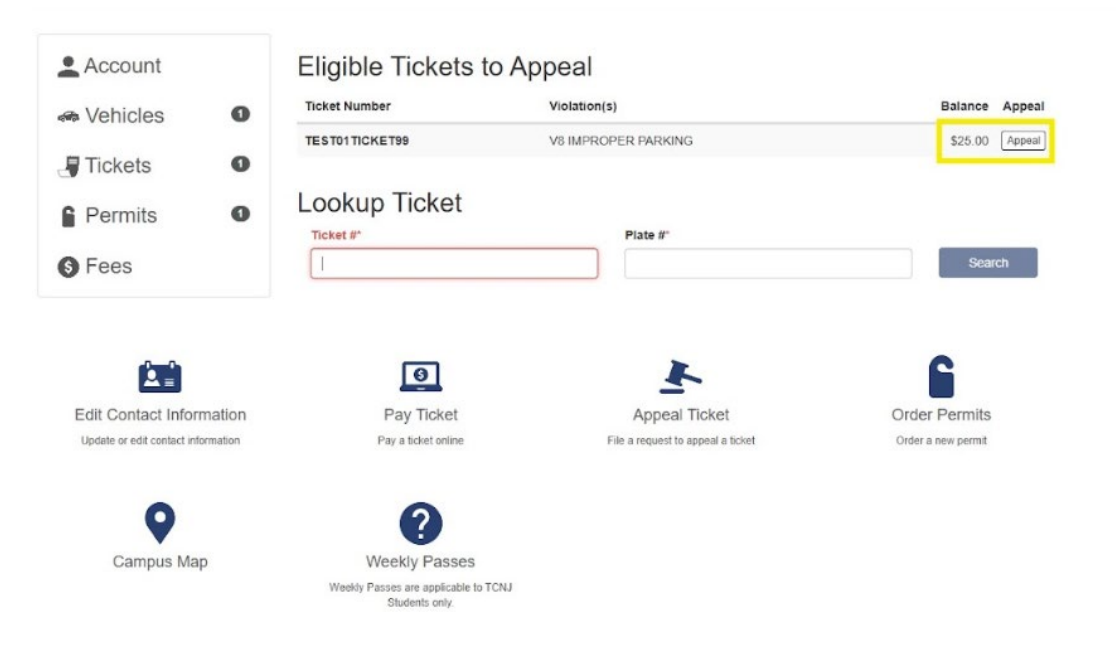

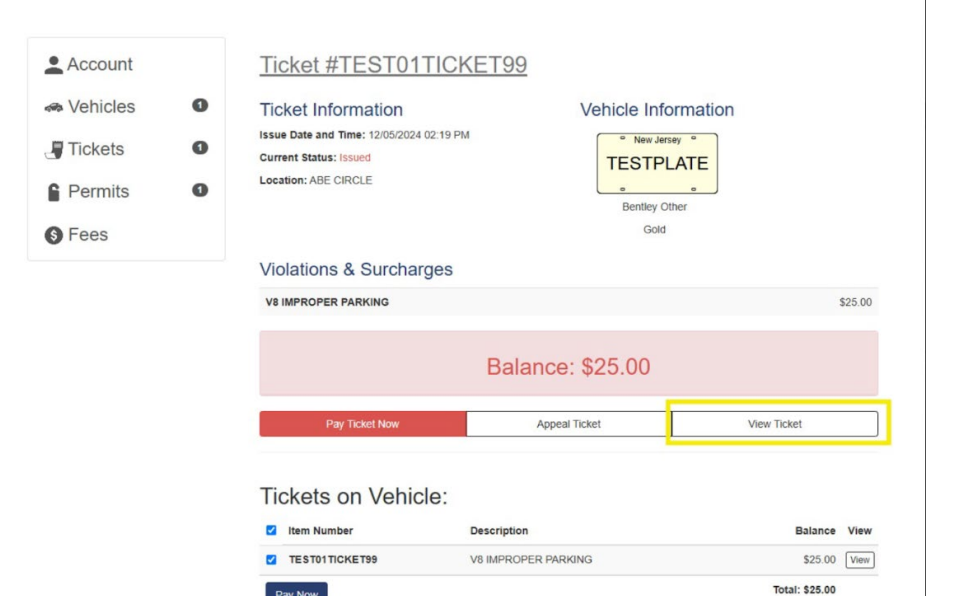

6. You will then be shown the details of the selected ticket such as Issue Date and Time, Current Status, Location, Vehicle Information, and Violations & Surcharges. To view the physical ticket, select the "View Ticket" option from the menu bar below the balance.

Here is an example of what a ticket looks like  $\rightarrow$ 

TICKET INFORMATION
Tides 1: TETOLITORS
Test: 12/12/24
Part: 12/12/24
Part: TESTEARE NJ
Part: TESTEARE NJ
Part: TESTEARE NJ
Part: TESTEARE NJ
Part: TESTEARE NJ
Part: TESTEARE NJ
Part: TESTEARE NJ
Part: TESTEARE NJ
Part: TESTEARE NJ
Part: TESTEARE NJ
Part: TESTEARE NJ
Part: TESTEARE NJ
Part: TESTEARE NJ
Part: TESTEARE NJ
Part: TESTEARE NJ
Part: TESTEARE NJ
Part: TESTEARE NJ
Part: TESTEARE NJ
Part: TESTEARE NJ
Part: TESTEARE NJ
Part: TESTEARE NJ
Part: TESTEARE NJ
Part: TESTEARE NJ
Part: TESTEARE NJ
Part: TESTEARE NJ
Part: TESTEARE NJ
Part: TESTEARE NJ
Part: TESTEARE NJ
Part: TESTEARE NJ
Part: TESTEARE NJ
Part: TESTEARE NJ
Part: TESTEARE NJ
Part: TESTEARE NJ
Part: TESTEARE NJ
Part: TESTEARE NJ
Part: TESTEARE NJ
PArt: TESTEARE NJ
PArt: TESTEARE NJ
PArt: TESTEARE NJ
PArt: TESTEARE NJ
PArt: TESTEARE NJ
PArt: TESTEARE NJ
PArt: TESTEARE NJ
PArt: TESTEARE NJ
PArt: TESTEARE NJ
PArt: TESTEARE NJ
PArt: TESTEARE NJ
PArt: TESTEARE NJ
PArt: TESTEARE NJ
PArt: TESTEARE NJ
PArt: TESTEARE NJ
PArt: TESTEARE NJ
PArt: TESTEARE NJ
PArt: TESTEARE NJ
PArt: TESTEARE NJ
PArt: TESTEARE NJ
PArt: TESTEARE NJ
PArt: TESTEARE NJ
PArt: TESTEARE NJ
PArt: TESTEARE NJ
PArt: TESTEARE NJ
PArt: TESTEARE NJ
PArt: TESTEARE NJ
PArt: TESTEARE NJ
PArt: TESTEARE NJ
PArt: TESTEARE NJ
PArt: TESTEARE NJ
PArt: TESTEARE NJ
PArt: TESTEARE NJ
PArt: TESTEARE NJ
PArt: TESTEARE NJ
PArt: TESTEARE NJ
PArt: TESTEARE NJ
PArt: TESTEARE NJ
PArt: TESTEARE NJ
PArt: TESTEARE NJ
PArt: TESTEARE NJ
PArt: TESTEARE NJ
PArt: TESTEARE NJ
PArt: TESTEARE NJ
PArt: TESTEARE NJ
PArt: TESTEARE NJ
PArt: TESTEARE NJ
PArt: TESTEARE NJ
PArt: TESTEARE NJ
PArt: TESTEARE NJ
PArt: TESTEARE NJ
PArt: TESTEARE NJ
PART: TESTEARE NJ
PART: TESTEARE NJ
PART: TESTEARE NJ
PART: TESTEARE NJ
PART: TESTEARE NJ
PART: TESTEARE NJ
PART: TESTEARE NJ
PART: TESTEARE NJ
PART: TESTEARE NJ
PART: TESTEARE NJ
PART: TESTEARE NJ
PART: TESTEARE NJ
PART: TESTEARE NJ
PART: TESTEARE NJ
PART: TESTEARE NJ
PART: TESTEARE NJ
PART: TESTEARE NJ
PART: TESTEARE NJ
PART: TESTEARE NJ
PART: TESTEARE NJ
PART: TESTEARE NJ
PART: TESTEARE

PARKING VIOLATION

Violation: V8 Amount: \$25.00 IMPROPER PARKING Total Amount: \$25.00 Amount becomes: \$30.00 if not paid by 12/12/20:

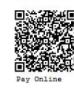

Radge Number: 100

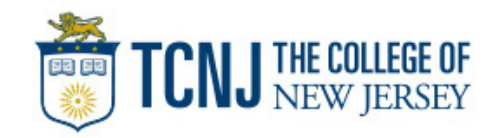

| <ul> <li>Vehicles</li> </ul> | 0 | Ticket Information                                                                         | Vehicle Information       | n                      |
|------------------------------|---|--------------------------------------------------------------------------------------------|---------------------------|------------------------|
| Tickets                      | 0 | Issue Date and Time: 12/05/2024 02:19 PM<br>Current Status: Issued<br>Location: ABE CIRCLE | New Jersey C<br>TESTPLATE |                        |
| S Fees                       | - |                                                                                            | Bentley Other<br>Gold     |                        |
|                              |   | Violations & Surcharges                                                                    |                           |                        |
|                              |   |                                                                                            |                           |                        |
|                              |   | V8 IMPROPER PARKING                                                                        |                           | \$25.00                |
|                              |   |                                                                                            | ance: \$25.00             | \$25.00                |
|                              |   | VS IMPROPER PARKING Bal                                                                    | ance: \$25.00             | \$25.00<br>View Ticket |

8. Fill in the required fields, and add any attachments if applicable by using the "+ Add Attachment" option. Then review the terms of service and agree by clicking the checkbox. When all information is entered, click "Submit".

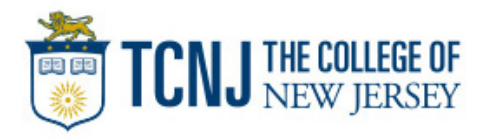

7. To continue the appeal process, select the "Appeal" option from the previous menu bar.

| Ewing<br>State/Prov."                                                                                                    |   |
|----------------------------------------------------------------------------------------------------|---|
| State/Prov."                                                                                                    |   |
|                                                                                                    |   |
| New Jersey                                                                                                    | 2 |
| Zip/Postal*                                                                                                    |   |
| 09628                                                                                                    |   |
| Appeal Disc. Type *                                                                                                    |   |
|                                                                                                    |   |
| Reason'                                                                                                    |   |
|                                                                                                    |   |
|                                                                                                    |   |
|                                                                                                    |   |
| File Attachments                                                                                                    |   |
|                                                                                                    |   |
| + Add Attachment                                                                                                    |   |
| Acceptable metypes: .jpg, .gir, .png, .omp, .pdr Max mesize: 10240ks                                                                                                    |   |
|                                                                                                    |   |
|                                                                                                    |   |
| Terms of Service                                                                                                    |   |
| Terms of Service  • Lagree to adjudication requirements                                                                                                    |   |
| Terms of Service  I agree to adjudication requirements I will familiarize myself with the parking violations and the parking map                                                                                          |   |
| Terms of Service  I agree to adjudication requirements I will familiarize myself with the parking violations and the parking map. I understand that parking is at my own risk I affirm that the information given is true |   |

Ticket #TEST01TICKET99

You will then be taken back to the ticket information page where you can view the Adjudication Summary which will list the date, reason, and status of the requested appeal.

| Ticket Information<br>Issue Date and Time: 12/05/2024 02:19 PM<br>Current Status: Issued<br>Location: ABE CIRCLE | Vehicle Information            |
|----------------------------------------------------------------------------------------------------|--------------------------------|
| Violations & Surcharges                                                                                          |                                |
| V8 IMPROPER PARKING                                                                                              | \$25.00                        |
| Bala                                                                                                    | ance: \$25.00                  |
| Pay Ticket Now                                                                                                   | View Ticket                    |
| Adjudication Summary                                                                                             |                                |
| 12/06/2024                                                                                                    | Adjudication Pending           |
| Reason: Follow tonjstuacets of                                                                                   | In Instagram for more updatest |

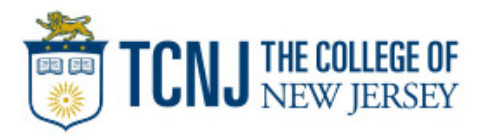